# SIEMENS江苏省南通市西门子变频器、驱动、PLC(授权)一级代理 商——西门子华东总代理

| 产品名称 | SIEMENS江苏省南通市西门子变频器、驱动、PL<br>C(授权)一级代理商——西门子华东总代理 |
|------|---------------------------------------------------|
| 公司名称 | 广东湘恒智能科技有限公司                                      |
| 价格   | .00/件                                             |
| 规格参数 | 西门子总代理:PLC<br>西门子一级代:驱动<br>西门子代理商:伺服电机            |
| 公司地址 | 惠州大亚湾澳头石化大道中480号太东天地花园2<br>栋二单元9层01号房             |
| 联系电话 | 15915421161 15903418770                           |

# 产品详情

# CAx生成图纸

1、点击CAx网站链接,进入工业技术支持网站,点击CAx进入登录界面。

图1 CAx 进入界面

2、输入用户名和密码进入CAx界面。如果是新用户,需要注册,已经注册直接登录即可。

图2 CAx 登录界面

3、在CAx

下载管理器,会保存之前下载过的产品,如需下载新产品的尺寸图,点击"新建",进入"CAx--新的下载"界面。

# 图3 CAx 下载管理器

4、 在 " CAx -新的下载 " 界面,点击 " 添加/加载产品编号 ",在弹出窗口输入产品订货号。注意, 每行输入一个产品订货号,最多可以输入100个产品订货号,这里以1LE1004-1BB23-3AA4为列示范。输入 产品订货号后,点击 " Ok ",最后勾选所有产品,点击 " 继续 "。 5、"挑选格式"选项,选择需要的CAx文件类型。为了示范,这里勾选了"2D比例图"、"3D模型"、"EPLAN electric P8宏","输出格式"默认即可。点击"继续"。

# 图5选择下载文件

6、在"挑选选项",如果有可以挑选选项,可以选择。这里没有可以选择的选项,点击"继续",进入 "创建CAx下载界面"。

#### 图6 挑选选项

7、在 " 创建CAx下载 " 选项,在 " 下载名称 " 这里输入 " 1LE1004-1BB23-3AA4 " ,点击 " 创建CAx下载 " ,弹出 " 已成功创建/编辑CAx下载 " ,点击 " 跳转至CAx下载管理器 " 返回CAx下载管理器。

## 图7 创建CAx下载

8、在 " CAx下载管理器 " 的 " 状态 " 可以看到新建下载名称 " 1LE1004-1BB23-3AA4 " 处于 " 正在处理 " 状态,下载完成,在 " 状态 " 处显示 " 完成 " ,点击 " ZIP 下载 " 可以把文件下载到本地。

## 图8 完成下载

9、在本地下载文件里,2D-Dimensional-Drawing文件夹里有PDF格式尺寸图,这个可以直接打开查看数据,DXF格式可以使用AUTO CAD软件打开并进行编辑。EPLAN-Macro文件可以通过EPLAN 打开并编辑。

## 图9本地下载文件

10、双击打开PDF格式尺寸图,可以查看下载的产品的尺寸图。

## 图10 PDF尺寸图

注意:

CAx 网站与西门子中国工业支持中心网站(技术论坛,找答案,视频学习中心等)的登录账户不通用。